## Stappenplan - Account aanmaken in met DigiD

Alleen voor studenten met een Nederlands woonadres.

→ Stap 1: Ga naar <u>www.studielink.nl</u> en klik op <Inloggen met DigiD>.

| Regel je (her)inschrijving voor een opleiding              | g in Nederland                                                                                                    |   |
|------------------------------------------------------------|----------------------------------------------------------------------------------------------------|---|
| Inloggen                                                   |                                                                                                    | ූ |
| Gebruik DigiD om in te loggen                              |                                                                                                    |   |
|                                                            | Wij zijn de link tussen jou en je<br>onderwijsinstelling                                                                     |   |
| Internationale studenten<br>Heb je nog geen DigiD?         | Bij Studielink kun je je (her)inschrijving regelen<br>voor een opleiding bij een hogeschool of<br>universiteit in Nederland. |   |
|                                                            | Managia Francista auro da anteres delas sedanas d                                                                            |   |
| Inloggen Account aanmaken                                  | toelatingseisen vind je op de website van de<br>onderwijsinstelling.                                                         |   |
| Inloggen Account aanmaken Heb ie een Europees inlogmiddel? | toelatingseisen vind je op de website van de<br>onderwijsinstelling.                                                         |   |

→ Stap 2: Log in met je DigiD. Dit kan via de DigiD app, SMS controle of met je identiteitskaart. Als je nog geen DigiD hebt dan moet je deze eerst aanvragen (via www.digid.nl).

| en NL                                                                |   |
|----------------------------------------------------------------------|---|
| DigiD Studielink                                                     |   |
| Hoe wilt u inloggen?                                                 |   |
| Met de DigiD app<br>De makkelijkste manier om veilig in<br>te loggen | > |
| 臣 Met een sms-controle                                               | > |
| 🔄 Met mijn identiteitskaart                                          | > |
| Annuleren Nog geen DigiD? Vraag uw DigiD aan                         |   |
|                                                                      |   |

→ Stap 3: In het volgende scherm voer je jouw roepnaam (de naam waarmee je aangesproken wordt), contactgegevens en taalvoorkeur in.

| Inloggen met | DigiD                                                                                              |                                                              |                     |
|--------------|----------------------------------------------------------------------------------------------------|--------------------------------------------------------------|---------------------|
|              | Je NAW-gegevens (Naam, Adre<br>Basisregistratie personen (BRP).<br>ook in Studielink als woonadres |                                                              |                     |
|              | Roepnaam of voornaam                                                                               |                                                              |                     |
|              | Geef de naam op waarmee wij<br>je mogen aanspreken                                                 | Hanna 🗸                                                      | 0                   |
|              | Contactgegevens                                                                                    |                                                              |                     |
|              | E-mailadres                                                                                        | hanna@studielink.nl 🗸                                        | 0                   |
|              | Bevestig e-mailadres                                                                               | hanna@studielink.nl 🗸                                        |                     |
|              | Telefoonnummer                                                                                     | *31 🗸 612345678 🗸                                            |                     |
|              | 2 <sup>e</sup> telefoonnummer                                                                      | ✓ Optioneel                                                  |                     |
|              | Taalvoorkeur                                                                                       | Nederlands 🗸                                                 | Ð                   |
|              |                                                                                                    | ✓ Ik heb alle gegevens gecontroleerd en deze zijn correct.   |                     |
|              |                                                                                                    | Ik ga akkoord met de <u>algemene voorwaarden</u> van Studiel | link.               |
|              |                                                                                                    |                                                              | Annuleren Opslaan > |

Je overige persoonsgegevens als namen, adres en geboortedatum worden automatisch opgehaald uit de Basisregistratie personen (BRP, voorheen GBA). Tegelijkertijd wordt/worden jouw vooropleiding/vooropleidingen automatisch opgehaald bij DUO.

| STUDIELINK |                                                                                                    |  |
|------------|----------------------------------------------------------------------------------------------------|--|
|            | 🛇 Gegevens zijn succesvol opgeslagen.                                                                                                    |  |
|            | Je gegevens zijn succesvol naar Studielink verstuurd. Je ontvangt binnen enkele minuten een e-mail met activeringslink op botermans@studielink.nl.<br>Open deze e-mail en klik op de link om je account te activeren. waama je kunt inloggen. Heb je geen e-mail ontvangen. kijk dan in de spam-folder.<br>Ook daar niet gevonden? <u>Verstuur de verificatie e-mail nog een keer.</u><br><u>Ga terug naar de homepage.</u> |  |
|            |                                                                                                    |  |

→ Stap 4: Zodra je alle gegevens hebt ingevoerd en opgeslagen, krijg je een mail toegestuurd met een activatielink. Ga naar je mailbox en klik op deze link.

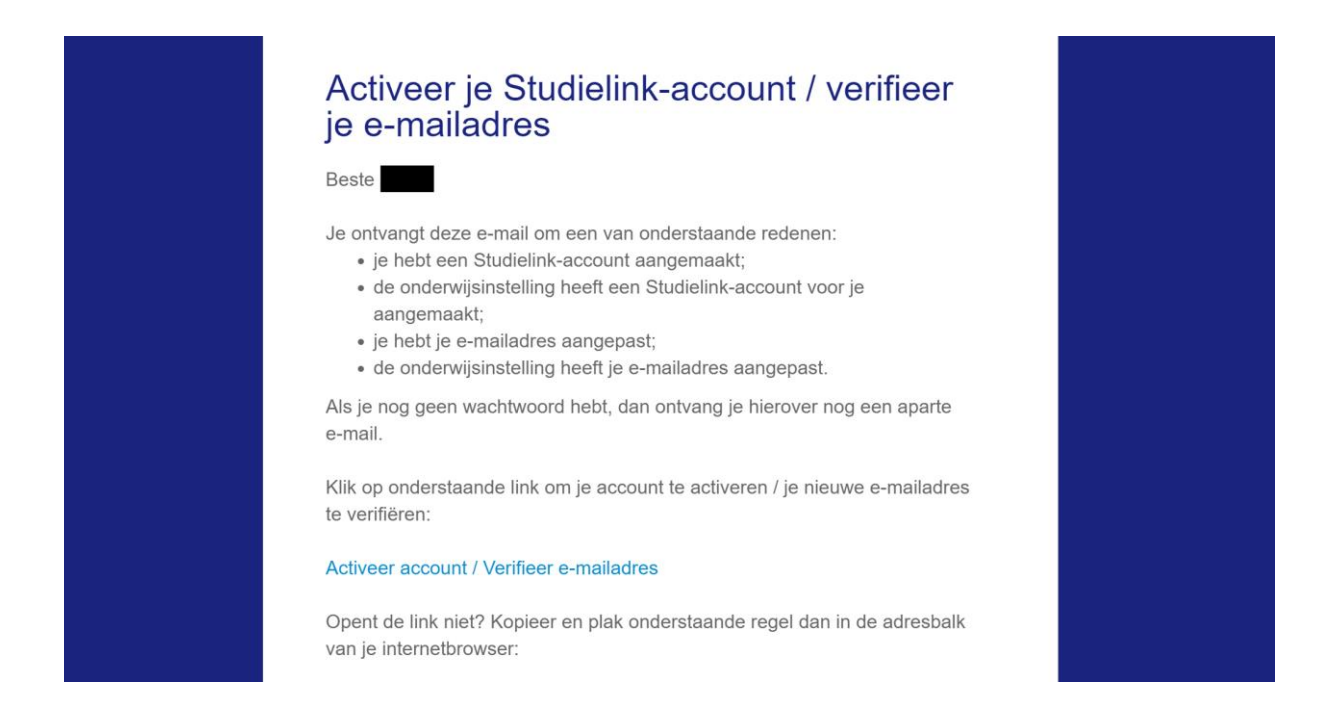

→ Stap 5: Nadat je je account geactiveerd hebt, wordt je teruggestuurd naar de Studielink homepage. Klik op <Inloggen met DigiD>. Je kunt nu een verzoek tot inschrijving indienen. Je kunt geen account aanmaken zonder een verzoek tot inschrijving in te dienen.

→ Stap 6: Controleer je vooropleiding(en). Is er een relevante vooropleiding (MBO niveau 4, HAVO, VWO of gelijkwaardige buitenlandse vooropleiding) die niet automatisch in Studielink is geladen, voeg deze dan zelf toe. Deze stap kun je ook voltooien nadat je een verzoek tot inschrijving hebt gedaan.

| Verzoek tot<br>1 Vooropleiding | 2 Kies een studie       3 Opleidingsgegevens       4. Instellingsvragen       5 Bevestigen |  |
|--------------------------------|--------------------------------------------------------------------------------------------|--|
| Voeg een vo                    | propleiding toe                                                                            |  |
|                                | Heb je een diploma behaald?                                                                |  |
|                                | Ja Nee, nog niet                                                                           |  |
|                                | Volgende vraag                                                                             |  |
| Vooropleidinge                 | n geregistreerd bij DUO                                                                    |  |

→ Stap 7: Nu kan je een studie kiezen. Vul links in het scherm één of meerdere zoekvelden in. Aan de rechterkant komen de resultaten tevoorschijn. Klik op 'kies' wanneer je de opleiding ziet verschijnen waarvoor je je wilt inschrijven.

| Verzoek tot inschrijv               | ing indienen                |                               |        |
|-------------------------------------|-----------------------------|-------------------------------|--------|
| 1. Vooropleiding 2. Kies een studie | 3. Opleidingsgegevens 4. Ir | stellingsvragen 6. Bevestigen |        |
| Q Voer opteiding en/of plaats in    |                             |                               |        |
| Universiteit Leiden 🗸               | ැට<br>STUDIELINK ADVANCED S | TUDIES IN AIR AND SPACE LAW   |        |
| Opleidingsniveau 🗸                  | O Voltijd                   |                               |        |
| Voltijd 🗸                           | Opleidingsniveau:           | WO Master                     |        |
|                                     | Onderwijsinstelling:        | Universiteit Leiden           |        |
| Voertaal 🗸                          | Locatie:                    | LEIDEN                        |        |
|                                     | Start als:                  | Zowel eerste- als hogerejaars |        |
|                                     |                             |                               | Kies 🗲 |

→ Stap 8: Na 'Kies' kom je op het scherm met opleidingsgegevens. Vul hier de startdatum in en als inschrijfvorm student. Je kan hier ook aangeven of je start als eerstejaars of hogerejaars.

| Verzoek tot insch            | nrijving indien          | en                                                                                                    |
|------------------------------|--------------------------|----------------------------------------------------------------------------------------------------|
| 1. Vooropleiding 2. Kies een | studie 3. Opleidingsgege | 4 Instellingsvragen 5 Bevestigen                                                                          |
| ෙ<br>STUDIELINK              | Advanced Studi           | ies in Air and Space Law                                                                                  |
|                              | Opleidingsnaam landeliik | Advanced Studies in Air and Space Law                                                                     |
|                              | Onderwijsinstelling      | Universiteit Leiden                                                                                       |
|                              | Locatie                  | LEIDEN                                                                                                    |
|                              | Website                  |                                                                                                    |
|                              | Startdatum               | 1 september 2021                                                                                          |
|                              | Inschrijfvorm            | Student 🗸 🗸                                                                                               |
|                              | Start als                | Eerstejaars 👻                                                                                             |
|                              | 🖌 Ik ben mij ervan       | i bewust dat een niet-Nederlandse vooropleiding door de onderwijsinstelling moet<br>worden gecontroleerd. |
|                              |                          | Terug naar de vorige pagina Volgende >                                                                    |

Let op: starten als hogerejaars kan alleen met toestemming van de instelling.

Soms heb je bij 'Startdatum' en/of 'Inschrijvingsvorm' geen keuze. Dit betekent dat de opleiding alleen met de vooraf ingevulde keuzes is te volgen. Dit wordt door de hogeschool of universiteit zo bepaald.

Je kunt in totaal vier verzoeken per studiejaar indienen. Hiervan mogen er slechts één of maximaal twee numerus fixusopleidingen zijn. Kijk voor de regels rondom numerus fixus op <u>www.studiekeuze123.nl/numerusfixus.</u>

Soms wordt gevraagd of je wilt deelnemen aan de Studiekeuzecheck. Wanneer je hier vragen over hebt, neem dan contact op met de onderwijsinstelling.

→ **Stap 9:** Elke instelling kan 'Opleidingspecifieke vragen' in Studielink stellen. Wanneer je hier vragen over hebt, neem dan contact op met de hogeschool of universiteit.

| Verzoek tot inschrijvin               | g indienen                                          |                             |           |
|---------------------------------------|-----------------------------------------------------|-----------------------------|-----------|
| 1 Vooropleiding 🔰 2 Kies een studie 📏 | 3 Opleidingsgegevens 4 Instellingsvragen            | 5 Bevestigen                |           |
|                                       | Je hoeft op dit moment geen vragen te beantwoorden. |                             |           |
|                                       |                                                     |                             |           |
|                                       |                                                     |                             |           |
|                                       |                                                     | Terug naar de vorige pagina | olgende 🗲 |

→ Stap 10: Controleer je gegevens en geef een vinkje wanneer het correct is. Klik anders op 'terug naar de vorige pagina' en corrigeer de fout. Klik op 'bevestigen' als je je gegevens hebt gecontroleerd en goedgekeurd.

| $\vee$  | zoek tot inschrijving indienen                                              |                                    |            |   |
|---------|-----------------------------------------------------------------------------|------------------------------------|------------|---|
|         | fooropleiding 2. Kies een studie 3. Opleidingsgegevens 4. Instellingsvragen | 5. Bevestigen                      |            |   |
| (       | ntroleer onderstaande gegevens en dien je verzoek tot insch                 | nrijving in                        |            |   |
| 🕑 lk he | e gegevens gecontroleerd en deze zijn correct.                              |                                    |            |   |
|         |                                                                             | <u>Terug naar de vorige pagina</u> | Bevestigen | > |

→ Stap 11: Je komt nu op je eigen dashboard terecht. Dit is je overzichtspagina. Je kunt hier onder 'Opleidingen' het verzoek terugvinden.

| STUDIELINK Home Opleid                          | dingen Vooropleiding | Berichten Betaling | g Gegevens                        |                         |                                                |                                                            |
|-------------------------------------------------|----------------------|--------------------|-----------------------------------|-------------------------|------------------------------------------------|------------------------------------------------------------|
| Opleidingen                                     | 0                    |                    | Berichten                         |                         | Gegevens                                       | •                                                          |
| Advanced Studies in Ai                          | r and Space Law      |                    | Er zijn geen ongelezen berichten. |                         | Contactgegevens                                |                                                            |
| Universiteit Leiden<br>Collegejaar: 2021 - 2022 |                      |                    |                                   | Bekijk alle 0 berichten | E-mailadres:<br>Telefoonnummer:                | hansstudielink@mail.com<br>+31811223344                    |
| Status: Verzoek tot inschrijving in             | gediend              |                    |                                   |                         | Taatvoorkeur:                                  | English                                                    |
|                                                 | Toon details         | X Annuleren        |                                   |                         | Persoonsgegevens                               |                                                            |
| Vooropleidingen                                 |                      |                    |                                   |                         | Ingelogd als<br>Laatste login<br>Geboortedatum | Hans Studielink<br>2 juni 2021 1640 39 CEST<br>2 juni 2000 |

## **Meer informatie**

In de Studielink VRAAGbaak (<u>https://help.studielink.nl/nl/</u>) vind je per onderwerp veel antwoorden op vragen over het gebruik van Studielink. Daarnaast vind je algemene informatie en stappenplannen op <u>https://info.studielink.nl/nl</u>. Kom je er met behulp van de websites niet uit, neem dan contact op met je (toekomstige) hogeschool of universiteit.